| Document Settings                                                                                                    |                                                                                                    |  |  |
|----------------------------------------------------------------------------------------------------|----------------------------------------------------------------------------------------------------|--|--|
| Document Settings<br>can be found in the<br>top right of G2 while<br>in the<br>Clinical/Inpatient<br>Visits Worklists                                                                                                    | Document typeDigital dictationWork type✓TemplateNo template selectedWorkflowBSUH DefaultAuthorSteer Zach (Western Sussex F ✓Specialisation✓Supervisor✓Document creation settings |  |  |
| You'll also see these<br>settings when starting<br>an Ad Hoc Document                                                                                                    | Title   Document type   Digital dictation   Work type   Template   No template selected   Clinic date   03/04/2025   Create                                                      |  |  |
| Set the Document<br>Type first<br>Digital Dictation is<br>used to start a<br>standard Dictation<br>recording<br>Text is used for<br>starting a text<br>document in which<br>you can type directly<br>Recognition is used<br>for starting a Speech<br>Recognition dictation<br>(limited licences in the<br>Trust – not every<br>author will have<br>access) | Digital dictation<br>Digital dictation<br>Text<br>Recognition                                                                                                    |  |  |

| Document Settings |                                                                                                    |  |
|-------------------|----------------------------------------------------------------------------------------------------|--|
| Work Type         | Set this based on your department templates – these templates<br>have mail merge fields to automatically fill in details such as<br>department, patient and GP details, ensure you pick the correct<br>work type for your need |  |
| Template          | This will auto-populate based on your selected Work Type and should not be changed                                                                                                    |  |
| Workflow          | This will auto-populate based on your selected Work Type and should not be changed                                                                                                    |  |
| Author            | Fills in with your own details (if you're an author) but if you're a<br>Transcriber who can Transcribe on behalf of an Author then<br>change this dropdown as needed                                                           |  |
| Specialisation    | Only for authors with a Speech Recognition licence and this determines the dictionary used during Speech Recognition dictations                                                                                                |  |
| Supervisor        | Set this if you have a 'Clinician-in-charge' who may need oversight of your letters                                                                                                    |  |